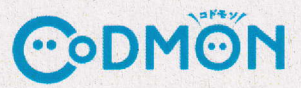

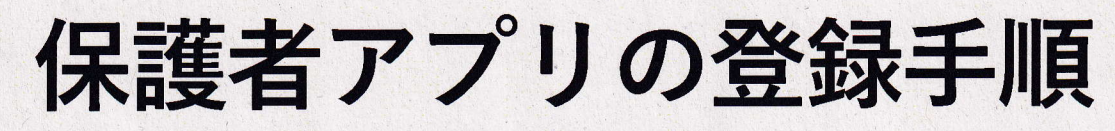

コドモン保護者アプリのアカウント登録の流れについてご案内いたします。 アカウント登録にあたって、メールアドレスが必要です。 操作でお困りの際は右のORコードをお手元のスマホで読み取り、FAQページにアクセスしてください。

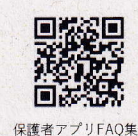

102 O DHON 下記よりお選びください CoDMON A000 コドモンは毎日の原語との にケーションをお手伝いします 家族から招待された方はこちら 相当へた後秋がアプリで開始 自分らのお知らせた、つてら帰り App Stor Google Play 1) 各アプリストアで【コドモン】 2)アプリを起動します。 3) 保護者アプリのご案内が表 4)「新規登録・移行は と検索しアプリをインストール 起動画面が表示され自動的に 示されますので、 こちら」を選択します。 します。 画面が切り替わります。 「はじめる」を選択します。 施設から情感を取得 お子さまの情報を接着 IDの入力 < == ・アクセス認知問題付けられているわら 気代イン学園で見つかりました。 DALINESSAND STROMETHICS. S. お子さまのID/パスワードは施設から のお知らせに記載してあります。 ID/ハスワードが不明な場合は ヽスワードが不明な へご連絡ください。 佐藤 元 お子さまの問題 ID 0 127-1 5)施設から配布されているお子さまの ID/パスワードを入力し、規約をお読みの上、 7)お子さまの情報を確認し 6)「次へ」を選択します。 「次へ」を選択します。 「同意して次へ」を選択します。 ママのアカウント作成 お子さまとの開展 680 💿 🙈 🔋 かを あなたのお名詞 登録が完了しました! 199 あなたのメールアドレン 1177-Ener 8) 「ママ」か「パパ」 10) 入力したメールアドレス 11) 登録が完了しました 12)HOME画面が どちらかを選択します。 に送信された認証コードを 「利用を開始する」を 表示されます。 入力し「認証する」を 選択します。 選択します。 9)お名前、メールアドレス、 パスワードを入力し「確認 メールを送信する」を選択します。 ※「@codmon.com」からのメールを受信できるように設定してください ※パスワードは8文字以上、英字と数字を混合にする必要があります